## **Converting Google Docs Into Microsoft Word Documents**

**Step one:** Open the document in Google Docs that you want to convert.

## Step two:

- 1. Click "File"
- 2. Click "Download as"
- 3. Choose "Microsoft Word"

Step three: The document name will appear at the bottom of your screen.

- 1. Click on the document to open it. The document should open in Microsoft Word.
- 2. Click "*Enable Edit*" and then click "*Save*". The document will automatically be filed and saved in Microsoft Word.